| Cegid                            | Fiche-outil n° B05                                                                       |                                 |                                                                                                    | Cegid                                                                                                    |                                                  |
|----------------------------------|------------------------------------------------------------------------------------------|---------------------------------|----------------------------------------------------------------------------------------------------|----------------------------------------------------------------------------------------------------|--------------------------------------------------|
| Business                         | ess Supprimer une société page 1                                                         |                                 |                                                                                                    | page 1                                                                                                    |                                                  |
| - Activer le n<br>- Cliquer la b | node : <b>Administrateur de base de données</b><br>ase à supprimer dans le volet central | Administrat<br>Serveur<br>Bases | teur SQL 8.0.1.23 - Application Data<br>Gestion des bases de données<br>Nom No Taille (                                                                                                    | /CEGID/CEGIDPGLINI - serveur                                                                                                    |                                                  |
|                                  |                                                                                          | Bases                           | anabelle 11 166 e:VC<br>ccpaye 12 166 e:VC<br>CHARRIOT 24 166 e:VC<br>cterrier 16 166 e:VC<br>cterrier 15 166 e:VC<br>FBPAIE 15 166 e:VC<br>gspaie 9 166 e:VC                                                                                                    | 3101 Donabelle VDF<br>3101 Docpaye VD6cpaye MDF<br>3101 Docpaye VD6cpaye MDF<br>3101 Ochtarrier VD6cHarRiot mdf<br>3101 Ochtarrier VD6cterrier MDF<br>3101 VD6CPALE VD6CPALE MDF<br>3101 VD6CPALE VD6CPBALE MDF<br>3101 VD6CPALE VD6CPBALE MDF<br>3101 VD6CPALE VD6CPBALE MDF                                                                                                    | Dupliquer<br>Supprimer<br>Propriétés<br>Attacher |
|                                  |                                                                                          | Restauration                    | Impage         10         1000         1000           Mpage         17         1666 ar VC         17         1666 ar VC           ITECDOSFL         7         1666 ar VC         1666 ar VC         1666 ar VC           LBITECPAI         18         1666 ar VC         151 ar VC         151 ar VC         151 ar VC         151 ar VC         151 ar VC         151 ar VC         151 ar VC         151 ar VC         151 ar VC         151 ar VC         151 ar VC         151 ar VC         151 ar VC         151 ar VC         155 ar VC         155 ar VC         155 ar VC         155 ar VC         155 ar VC         155 ar VC         155 ar VC         155 ar VC         155 ar VC         155 ar VC         155 ar VC         155 ar VC         155 ar VC         155 ar VC         155 ar VC         155 ar VC         156 ar VC         156 ar VC <td>to To Bayeve Colling and DFP<br/>301 OTECPOISTELERY VIECEOSTELERY<br/>301 OTECPOISTELERY VIECEOSTELERY<br/>301 OTECPOISTECPOINTECPOIENTECPOINT<br/>301 OLE 301 OFENEDING STORE<br/>301 OLE 301 OFENEDING STORE<br/>301 OTECPOISTECPOINTE<br/>301 OTECPOISTECPOINTE<br/>301 OTECPOINTE<br/>301 OTECPOINTE<br/>301 OTECPOI</td> <td>Détacher<br/>Reorg<br/>Réduire<br/>DBCC</td> | to To Bayeve Colling and DFP<br>301 OTECPOISTELERY VIECEOSTELERY<br>301 OTECPOISTELERY VIECEOSTELERY<br>301 OTECPOISTECPOINTECPOIENTECPOINT<br>301 OLE 301 OFENEDING STORE<br>301 OLE 301 OFENEDING STORE<br>301 OTECPOISTECPOINTE<br>301 OTECPOISTECPOINTE<br>301 OTECPOINTE<br>301 OTECPOINTE<br>301 OTECPOI | Détacher<br>Reorg<br>Réduire<br>DBCC             |
| - Cliquer le h                   | outon : <b>Sunnrimer</b>                                                                 |                                 | Dubs         3         2         CPT           rgppale         20         166 er/C         45           sbppale         10         166 er/C         45           tot1_cc         27         151 er/C         151 er/C           TD1_GC         25         151 er/C         151 er/C           ternerrest         28         151 er/C         151 er/C                                                                                                    | ogram niestwarzosit sols Serverwissols<br>Joli Orgonie UCB spale MCF<br>3010 behoei UCB stopie MCF<br>3010 behoei UCB stopie MCF<br>3010 UCH (_cCDB Hd, _ccmdf<br>3010 UCH _cCDB HD _GC mdf<br>3010 UCH nierrest UCB en ier est mdf                                                                                                    |                                                  |
|                                  | Suppression de base   La base de données 'terriercadrien' a été supprimée avec succès  K | Outils                          | Voir les bases systèmes                                                                                                    | Mémoire utilisée : 7,2                                                                                                    |                                                  |

- Cliquer : **OK** pour confirmer la suppression

- Cliquer

|       | Confirmez SYP |                                                                                     |
|-------|---------------|-------------------------------------------------------------------------------------|
|       | 2             | Voulez-vous supprimer l'entrée pour la base 'terriercadrien' dans le fichier .INI ? |
| : Oui |               | Non                                                                                 |